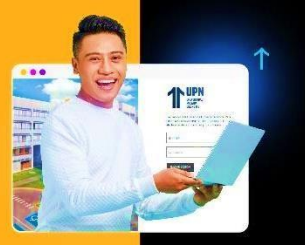

## GUÍA AL ESTUDIANTE

**PROCESO:** 

SOLICITUD PARA RETIRO DE CICLO

Paso 1: Ingresa a MiMundoUPN colocando tus datos y haz clic en iniciar sesión:

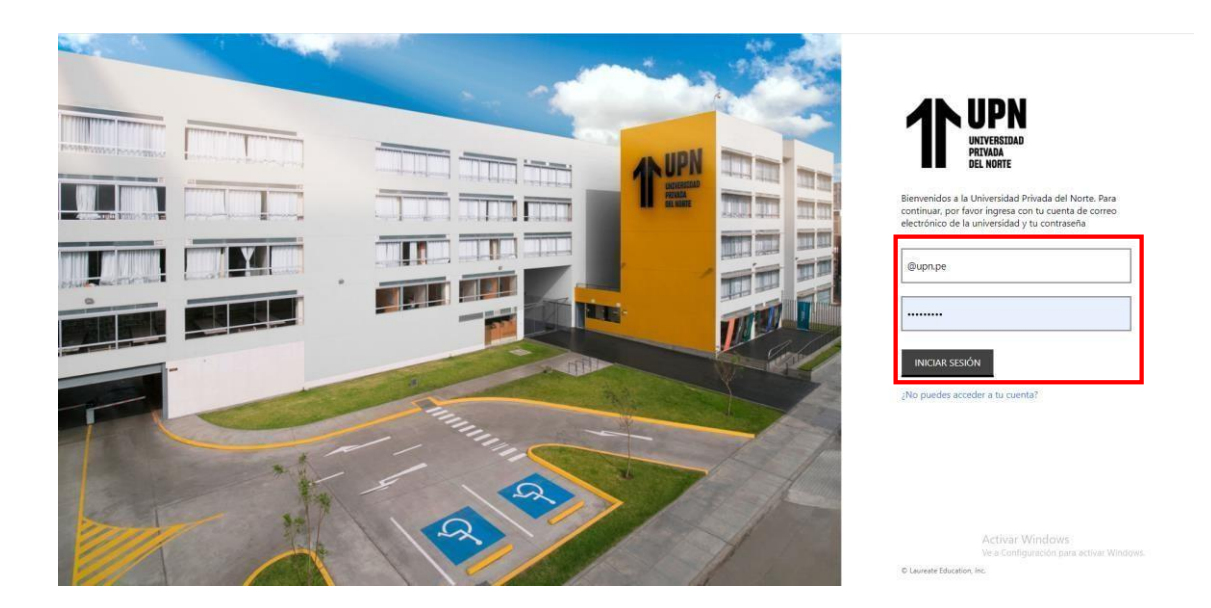

Paso 2: Luego haz clic en Solicitudes y elige la opción Otras Solicitudes:

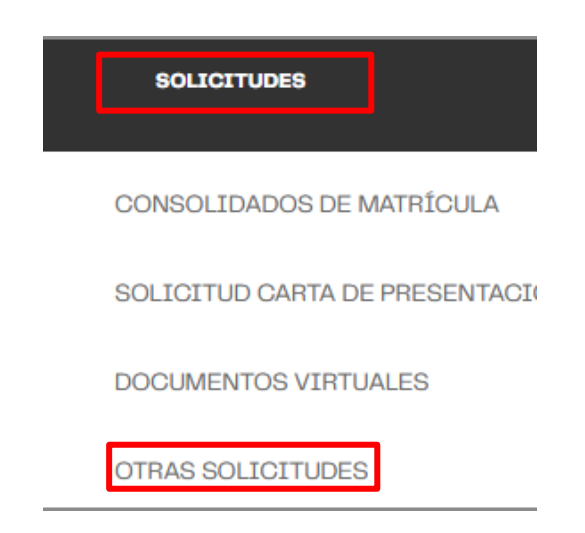

Paso 3: En el inicio del sistema haz clic a Nueva solicitud para empezar tu trámite:

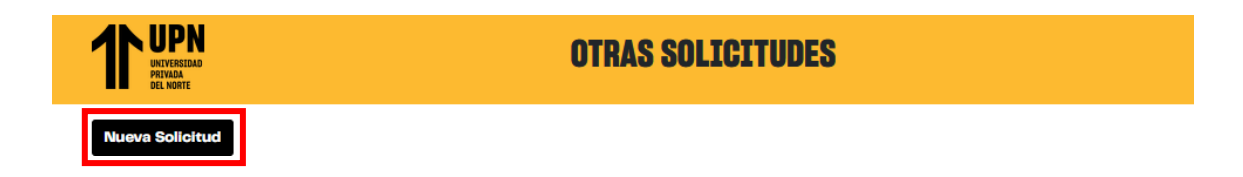

Paso 4: Elige el programa que estás cursando.

| TT UPN<br>UNIVERSIDAD<br>PRIVADA<br>DEL NORTE | OTRAS |
|-----------------------------------------------|-------|
| ringrama                                      |       |
| Seleccione Programa                           |       |
| Seleccione Programa                           |       |
| CR - Inglés regular adulto                    |       |
| WA - Administración                           |       |
|                                               |       |

Paso 5: Elige el periodo académico vigente.

| T UPN<br>UNIVERSIAAD<br>PRIVADA<br>DEL NORTE | OTRAS SOLICITUDES      |
|----------------------------------------------|------------------------|
| Programa                                     | Categoría              |
| WA - Administración                          | ✓ Seleccione Categoría |
| Periodo                                      | Servicio               |
| Seleccione Periodo                           | ✓ Seleccione Servicio  |
| Seleccione Periodo                           | Importo                |
| 2024-1 Working Presencial WA                 | Importe                |
| 2024-1 Empleate WA                           |                        |
|                                              |                        |

Paso 6: En la sección Categoría selecciona RETIRO.

| Programa                          | Categoría                                |   |
|-----------------------------------|------------------------------------------|---|
| WA - Administración               | <ul> <li>Seleccione Catagoría</li> </ul> | ~ |
| Berinde                           | Seleccione Categoría                     |   |
| 000.1 1 Working Processing Wit    | ADMISIÓN INGLÉS                          |   |
| 2U24-1 Working Presencial WA      | BENEFICIOS FINANCIEROS                   |   |
| Campus                            | CARNET                                   |   |
| LEO - Lima San Juan de Luriganoho | CARPETAS                                 |   |
|                                   | CONVALIDACIÓN                            |   |
|                                   | DIPLOMA                                  |   |
|                                   | EVANEN SUSTELEORO                        |   |
|                                   | INSCRIPCION                              |   |
|                                   | INSCRIPCION VIA IE AC                    |   |
|                                   | POSTGRADO E IDIOMAS                      |   |
|                                   | PRE-MATRICULA                            |   |
|                                   | PRÉSTAMO DE EQUIPOS TECNOLÓGICOS         |   |
|                                   | REINCORPORACION                          |   |
|                                   | REMOREDOO                                |   |
|                                   | RETIRO                                   |   |
|                                   | RETIRO DE CURSO                          |   |
|                                   | SEGUROS ESTUDIANTILES                    |   |
|                                   | TRAMITE CARNET                           |   |
|                                   | TRAMITES                                 |   |
|                                   | TRASLADO                                 |   |
|                                   | TRACK ADD DE MUERADO                     |   |

Paso 7: En la sección Servicio selecciona Retiro de ciclo UG o WA.

| 1 UPPN<br>WITHING                 | OTRAS SO | LICITUDES              |   |
|-----------------------------------|----------|------------------------|---|
| Programa                          |          | Categoría              |   |
| WA - Administración               | ~        | RETIRO                 | ~ |
| Periodo                           |          | Servicio               |   |
| 2024-1 Working Presencial WA      | ~        | Seleccione Servicio    | ~ |
|                                   |          | Sulouviene Servicia    |   |
| campus                            |          | LE0 RETIRO DE CICLO WA |   |
| LEO - Lima San Juan de Lurigancho |          |                        |   |

Paso 8: En la sección inferior verás la descripción del servicio y condiciones del trámite. Clic en continuar.

| EO - Lima San Juan de Lurigancho                                                                                                | S/ 100.00                                                                                                    |
|----------------------------------------------------------------------------------------------------|----------------------------------------------------------------------------------------------------|
| Descripción del servicio                                                                                                    |                                                                                                    |
| Es el único trámite que permite la suspensión de obligaciones.                                                                  | aradémicas y económicas no vencidas en la Universidad siempre y quando la solicitud se realice previo a                                                                                              |
| inicio de la semana de clases Nro. O8 en pregrado tradicional -<br>módulo I de Pregrado Adulto Trabajador - Carreras presencial | -UG y Pregrado Adulto Trabajador - Carreras a distancia o previo al inicio de los exámenes finales del<br>les o semipresenciales. Este trámite será admitido cuando se realice el pago por el mismo. |
| Condiciones                                                                                                    |                                                                                                    |
| / Debes revisar tu calendario académico en tu portal MIMUNE                                                                     | DOUPN/Servicios para validar el plazo máximo en el que podrás realizar tu solicitud y Pregrado Tradicional                                                                                           |
| Working Adult virtual - Carreras a distancia y Working Adult                                                                    | presencial o semipresencial.                                                                                                    |
| / En Pregrado Tradicional y Pregrado Adulto Trabajador - Carr                                                                   | reras a Distancia, si el retiro de ciclo se realiza hasta el dia previo al inicio de la semana 8 de clases, según                                                                                    |
| calendario académico, al estudiante se le facturará hasta las                                                                   | cuotas vencidas a dicha fecha y deberá cancelar el costo del trámite correspondiente a fin de que las                                                                                                |
| obligaciones económicas futuras no se facturen. Si el retiro i                                                                  | de ciclo se solicita desde la semana 8 según calendario académico, al estudiante se le facturará el íntegro                                                                                          |
| del monto del semestre académico.                                                                                               |                                                                                                    |
| / Para Pregrado Adulto Trabajador - modalidad presencial y se                                                                   | emipresencial, si la solicitud de Retiro de Ciclo se realiza hasta el dia previo al inicio de exámenes finales d                                                                                     |
| primer módulo - según calendario académico, al estudiante                                                                       | se le facturará hasta las cuotas vencidas a dicha fecha y deberá cancelar el costo del trámite                                                                                                    |
| correspondiente, a fin de que las oblígaciones econômicas fi                                                                    | uturas no se facturen. Si el Retiro de Ciclo se solicita con posterioridad al inicio de los exámenes finales de                                                                                      |
| primer módulo (según calendario académico), al estudiante                                                                       | se le facturará el integro del monto del semestre académico.                                                                                                    |
| / Si eres menor de edad, asegúrate de realizar previamente la                                                                   | solicitud de "Autorización de Apoderado" a través del portal Mi Mundo. No debes presentar deuda                                                                                                    |
| académica y/o documentaria.                                                                                                    |                                                                                                    |
| / En caso de ser beneficiado por la Beca 18, Beca Continuidad                                                                   | l, Crédito Continuidad, debes solicitar la autorización de PRONABEC y subirla en el sistema. Información                                                                                             |
| que estará sujeta a revisión.                                                                                                   |                                                                                                    |
| / Comunicaremos el estado de tu solicitud en un plazo máxim                                                                     | no de 04 días hábiles. A partir de la recepción del correo de aceptación de tu solicitud, dispones de 03 día                                                                                         |
| calendario para realizar el pago, transcurrido este tiempo y e                                                                  | an caso de no haber cancelado el derecho respectivo, la orden será anulada. Considerar que los pagos se                                                                                              |
| deben realizar como máximo hasta las siete de la noche (07:                                                                     | :00 pm) para que se reflejen el mismo dia, pasada esa hora se reflejará al dia siguiente. Si realizas el pago (                                                                                      |
| tercer día de plazo pasada las 7pm el pago será procesaodo                                                                      | al día siguiente y tu solicitud se anulará automáticamente.                                                                                                    |
| / Podrás cancelar el derecho de trámite a través de la sección                                                                  | n MIPAGOS en tu portal MIMUNDO (VISA/ Mastercard/ Pago Efectivo) o de las plataformas de pago de lo                                                                                                  |
| bancos autorizados.                                                                                                    |                                                                                                    |
| / Si eres estudiantes de programa Pregrado Adulto Trabajado                                                                     | r (WA), el Retiro de Ciclo no modifica el estado de los cursos previamente, inhabilitados o ya finalizados.                                                                                          |
| / Con el Retiro de Ciclo no serás considerado repitente de los                                                                  | cursos matriculados.                                                                                                    |
| / Te recomendamos realizar el pago de tus pensiones a tiemp                                                                     | o y evitar realizar tu solicitud de retiro el último día del trámite.                                                                                                    |
| / En caso el tramite sea gestionado el último día de solicitud in                                                               | ndicado en el calendario académico o los dias de vencimiento de la cuota, deberás realizar la cancelación                                                                                            |
| del trámite a través del Portal Mi Mundo.                                                                                       |                                                                                                    |
| dar click en el botón Continuar: "Acepto haber leído y est                                                                      | tar conforme con las condiciones señaladas en el cuadro "                                                                                                    |
|                                                                                                    |                                                                                                    |

Paso 9: En esta sección se validarán automáticamente los requisitos.

| 1 50 0577700 05 0101 0 W4                                                                      |                                                                        |
|------------------------------------------------------------------------------------------------|------------------------------------------------------------------------|
| LEO RETIRO DE CICLO WA                                                                         |                                                                        |
| Requisitos                                                                                     |                                                                        |
| ✓ Vaildación retención de prestamo de equipos                                                  |                                                                        |
| <ul> <li>Validación de cursos matriculados y habilitados</li> </ul>                            |                                                                        |
| ✓ Validación Retención Documentos                                                              |                                                                        |
| ✓ Validación Retención Deuda Biblioteca                                                        |                                                                        |
| ✓ Validación Retención Suspensión Temporal                                                     |                                                                        |
| <ul> <li>Validación Retención Separación Definitiva</li> </ul>                                 |                                                                        |
| <ul> <li>Validación no tener solicitud de reincorporación en proceso</li> </ul>                |                                                                        |
| ✓ Solicitud de apoderado aprobada                                                              |                                                                        |
| Seleccione Motivo                                                                              | ~                                                                      |
| Complete la siguiente Información                                                              |                                                                        |
| En caso de ser menor de edad, ingresa en la casilla el correo electrónico y/o número de celula | r de tu apoderado. En caso de ser mayor de edad ingresar que no aplica |
| Ingress Información Adicional.                                                                 |                                                                        |
| Borrocar Conti                                                                                 | NGF                                                                    |

Paso 10: En la misma sección, elige los motivos de la solicitud en la opción Motivo.

| <ul> <li>Vaildación retención de prestamo de equipos</li> </ul>                                                                                                |  |  |
|----------------------------------------------------------------------------------------------------|--|--|
| / Validación de cursos matriculados y habilitados                                                                                                    |  |  |
| / Validación Retención Documentos                                                                                                    |  |  |
| / Validación Retención Deuda Biblioteca                                                                                                    |  |  |
| / Validación Retención Suspensión Temporal                                                                                                    |  |  |
| / Validación Retención Separación Definitiva                                                                                                    |  |  |
| <ul> <li>Validación no tener solicitud de reincorporación en proceso</li> </ul>                                                                                |  |  |
| Collisitud de considerado escelando                                                                                                    |  |  |
| <ul> <li>solicitud de lapoderado laprodecia</li> <li>ativo y Defeñes</li> <li>Seleccione Motivo</li> </ul>                                                     |  |  |
| Soliatud de apoderrado aprobedai<br>tivo y Detallos<br>eleccione Motivo<br>Seleccione Motivo                                                                   |  |  |
| somatua au apoaintado aprobadai<br>titivo y Detallos<br>eleccione Motivo<br>Seleccione Motivo<br>Econômico                                                     |  |  |
| r somatua eu epodernado eprobede<br><b>tivo y D</b> otelido<br>eleccione Motivo<br>Seleccione Motivo<br>Económico<br>Jaboral                                   |  |  |
| r solicitud de apoderrado aprobada<br>titivo y Dotelitos<br>eleccione Motivo<br>Seleccione Motivo<br>Económico<br>Laboral<br>Académico                         |  |  |
| somatua au apoarrado aprobasi<br>tivo y Detellos<br>eleccione Motivo<br>Seleccione Motivo<br>Económico<br>Laboral<br>Académico<br>Initiacional                 |  |  |
| solicitud de apodurrado aprocesa<br>titivo y Detelles<br>eleccione Motivo<br>Seleccione Motivo<br>Económico<br>Laboral<br>Académico<br>nstitucional<br>Pesonal |  |  |
| sonatud de epoderrado eprobede<br>tivo y Detallos<br>eleccione Motivo<br>Seleccione Motivo<br>Conómico<br>Laboral<br>Académico<br>institucional<br>Personal    |  |  |

Luego selecciona el Submotivo.

| Motivo y Detalles                 |   |   |
|-----------------------------------|---|---|
| Personal                          | ~ | ] |
| Seleccione Sub Motivo             | ~ |   |
| Seleccione Sub Motivo             |   |   |
| Compromisos/Problemas Familiares  |   |   |
| Conflicto vocacional              |   |   |
| Enfermedad del alumno/accidente   |   |   |
| Otros estudios                    |   |   |
| Problemas emocionales             |   |   |
| Problemas personales              |   |   |
| Traslado externo/Otra institución |   |   |
| Viaje personal                    |   |   |
|                                   |   | 1 |

Completa la información indicada en la casilla y luego clic en Continuar.

| Motivo y Detalles                                                                                                    |                     |
|----------------------------------------------------------------------------------------------------|---------------------|
| Personal                                                                                                    | ~                   |
| Compromisos/Problemas Familiares                                                                                                    | ~                   |
| Complete la siguiente Información                                                                                                    |                     |
| En caso de ser menor de edad, ingresa en la casilla el correo electrónico y/o número de celular de tu apoderado. En caso de ser mayor de edad ing | resar que no aplica |
| Ingresa Información Adicional                                                                                                    |                     |
|                                                                                                    | 11.                 |
| Regresar Continuar                                                                                                    |                     |

Paso 11: Te aparecerá un formulario. Luego de responder, clic en Continuar.

| LEO RETIRO   | DE CICLO WA                               |
|--------------|-------------------------------------------|
| Favor de res | sponder las siguientes preguntas          |
| ¿Tienes per  | nsado continuar tus estudios aquí en UPN? |
| 0            | No                                        |
| 0            | Si                                        |
|              |                                           |
| ¿Cúando re   | itomarias tus estudios en UPN?            |
| 0            | Enlciclo                                  |
| 0            | En 2 ciclos a más                         |
| 0            | Ninguna de las anteriores                 |
|              |                                           |
|              | Regresar Continuar                        |

Paso 12: Te aparecerá la sección Documentos a Cargar. La carga es opcional, clic en Continuar.

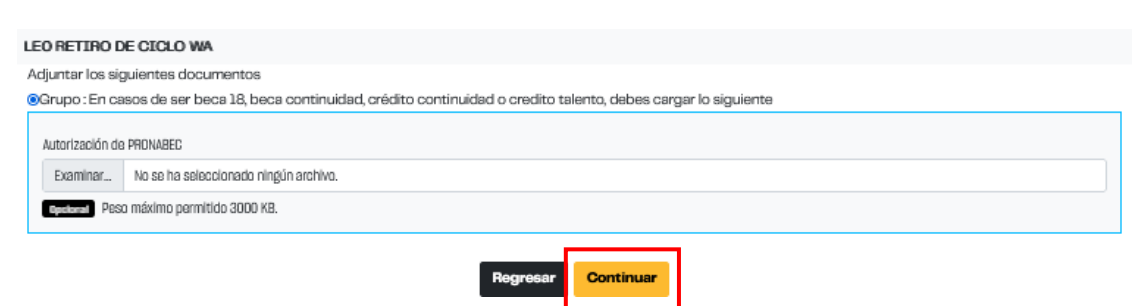

Paso 13: Te aparecerá una notificación en pantalla con la información del trámite realizado.

| CONFIRMACIÓN DE SOLICITUD                                                                                                    | ×     |
|----------------------------------------------------------------------------------------------------|-------|
| !Gracias por usar nuestro servicio!                                                                                                    |       |
| Tu solicitud "I EO RETTRO DE CECI O WA" con cónico 695149 ha sido renistrado al día de hou inserve 11 de abril de 2024 a las 1745 horas res | cuerd |

Tu solicitud TLO RETIRO DE CICLO WA" con codigo 695149 ha sido registrado el día de hoy jueves, 11 de abril de 2024 a las 1/345 horas recuerda revisar tu correo institucional para mayor detaile.

Código de estudiante :

Se enviará un correo **automáticamente** confirmando que tu solicitud fue recibida con éxito. **Paso 14:** Podrás verificar el estado de tu solicitud

| Cod.<br>Solicitud | Fecha      | Periodo | Campus                    | Categoría | Servicio | Estado | Acciones | Edita |
|-------------------|------------|---------|---------------------------|-----------|----------|--------|----------|-------|
|                   | 2024-04-11 |         | BANNER – Lima San Juan de |           |          |        | -        |       |